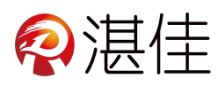

## 智慧物业系统管理端小程序使用说明

## 系统注册登录操作流程:

| 1、新管理员需提供手机号过来注                                 |                                                                                                    |
|-------------------------------------------------|----------------------------------------------------------------------------------------------------|
| 册账号                                             | /                                                                                                    |
| 2、注册完成后在微信小程序页面<br>搜索"湛佳智慧物业管理端",选<br>择管理端小程序登录 | 16:49       2 健健田 常社 正)         建植智慧物业管理端       ② 没欢         小程序       ② 次         小程序       ● 健田 地域 一 一 一 一 一 一 一 一 一 一 一 一 一 一 一 一 一 一 |
| 3、输入账号登录使用                                      | <sup>◆四部88</sup><br>● <sup>→田部88</sup><br>16:54 ④ 段 智 常 <sup>310</sup> <sup>10</sup> 세 네 ()<br>登录                                        |
|                                                 | <b>商户号</b> 请填写商户号<br>用户名 请填写用户名                                                                                                    |
|                                                 | 密码 请填写密码<br>记住我                                                                                                    |
|                                                 | 立即登录                                                                                                    |

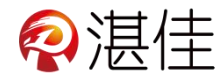

## 登入系统后功能介绍:

| 4、进入首页点击"扫码图标"扫电表上的二维<br>码添加电表                | 16:59     # 協会 * 社会       首页     ・・ ②       日本     水表       ○     清給入受告编号       全部区域(3)     5       2.0023.4     一       2.0023.4     一       14.37     0       14.37     0       14.37     0       14.37     0                                                                                                    |
|-----------------------------------------------|----------------------------------------------------------------------------------------------------|
| 5、添加后首页显示电表用电信息,点击"电表<br>名称"进入电表的详情操作         | ZJ002:       7 萬悠         1       0       1         National State       日本日本       日本日本         号轨电表ZJ00:       日本日本       日本日本         三       日本日本       日本日本         三       日本日本       日本日本         三       日本日本       日本日本         三       日本日本       日本日本         三       日本日本       日本日本                                                                                                    |
| 6、强制拉闸: 如需强制断电点击"强制拉闸"<br>则断电, 断电后点击"解除拉闸"则通电 | 17:06 回     * 證 回 點 画       く     详情       ・・・     ④                                                                                                    |
| 7、单价:根据需要设置电量单价                               | <sup> 剰余电量(度)</sup><br>14.37度<br>炒表时间<br>2023-11-23 11-51:22                                                                                                    |
| 8、充值:管理端给用户充值不需要付费                            | 0 1<br>6 总电量(度) 7 # <mark>8</mark> (元/度)                                                                                                    |
| 9、点击""进入电表更多功能                                | →     ●     ●     ●     ●     ●     ●     ●     ●     ●     ●     ●     ●     ●     ●     ●     ●     ●     ●     ●     ●     ●     ●     ●     ●     ●     ●     ●     ●     ●     ●     ●     ●     ●     ●     ●     ●     ●     ●     ●     ●     ●     ●     ●     ●     ●     ●     ●     ●     ●     ●     ●     ●     ●     ●     ●     ●     ●     ●     ●     ●     ●     ●     ●     ●     ●     ●     ●     ●     ●     ●     ●     ●     ●     ●     ●     ●     ●     ●     ●     ●     ●     ●     ●     ●     ●     ●     ●     ●     ●     ●     ●     ●     ●     ●     ●     ●     ●     ●     ●     ●     ●     ●     ●     ●     ●     ●     ●     ●     ●     ●     ●     ●     ●     ●     ●     ●     ●     ●     ●     ●     ●     ●     ●     ●     ●     ●     ●     ●     ●     ●     ●     ●     ●     ●     ●< |

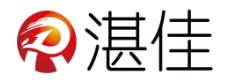

## 更多功能:

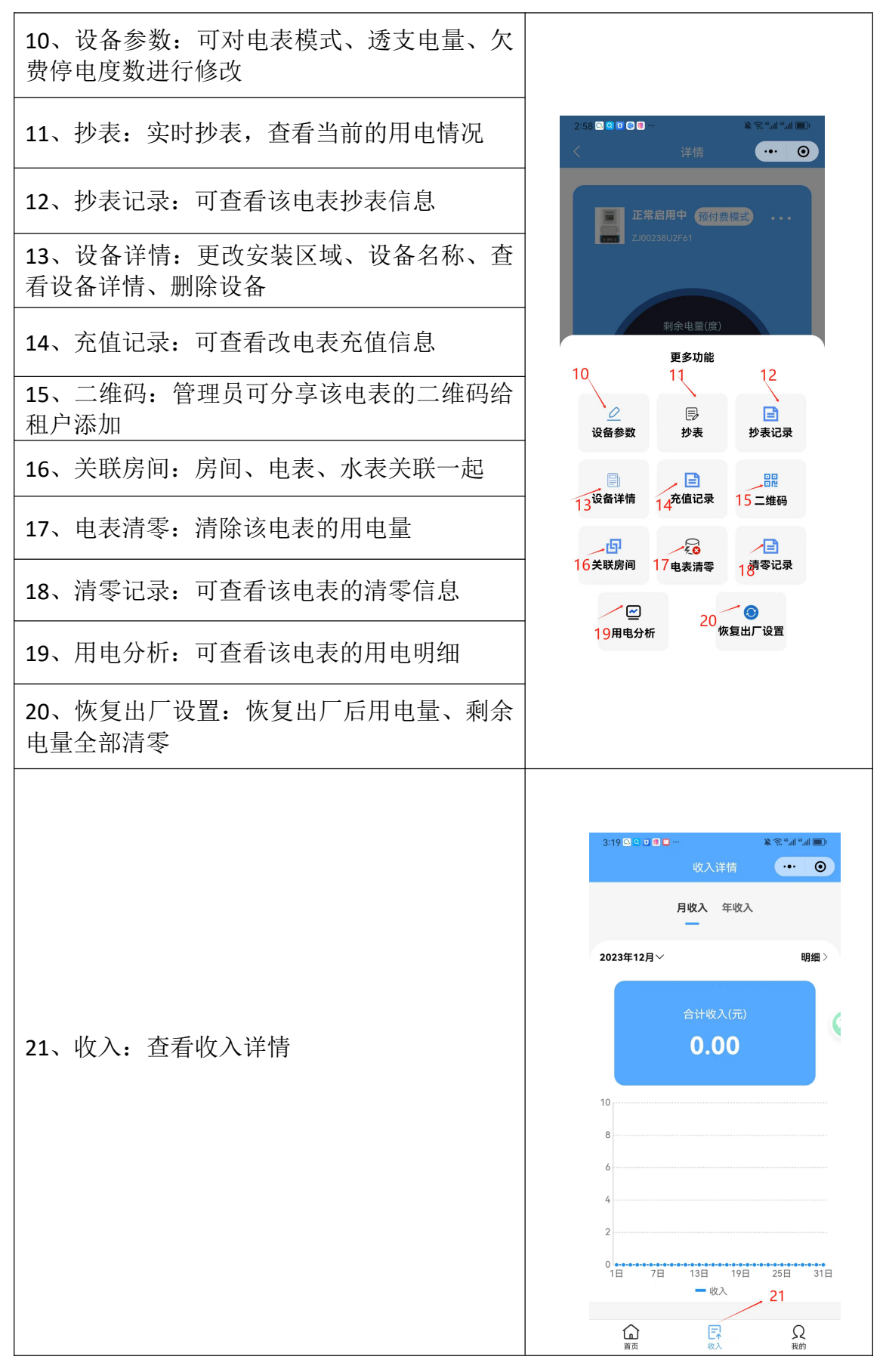

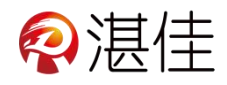

| 22、点击我的查看更多信息                  |                                                              |
|--------------------------------|--------------------------------------------------------------|
| 23、区域管理:设置安装区域方便管理             | 我的 😶 💿                                                       |
| 24、能耗分析:统计全部电表、水表的用量           | <b>佳德物业</b><br>1570000000                                    |
| 25、房间管理:设置出租的房间租约合同信息          | ⑦ 区域管理 → 23 >                                                |
| 26、房间账单:可查看每个房间的账单信息           | □ meepyth → 22 → 2<br>□ g 房间管理 → 25 ><br>□ 房间账单 → 26 > >     |
| 27、短信套餐:购买短信提醒条数               | <ul> <li>回 短信套餐 → 27 &gt;</li> <li>回 报表 → 28 &gt;</li> </ul> |
| 28、报表:统计电表用电情况                 | <ul> <li>☑ 站内信 → 29 &gt;</li> <li>◎ 设置 → 30 &gt;</li> </ul>  |
| 29、站内信:系统提醒那个电表的电量不足           |                                                              |
| 30、设置:修改密码、绑定微信、关注公众号、<br>参数设置 | 22                                                           |